# Ich bräuchte dringend Hilfe :( bei der Hackintosh Installation.

Beitrag von "Tosh" vom 18. September 2021, 21:36

Guten Tag,

ich versuche jetzt schon seit 2 tagen meinen Hackintosh zu installieren.

Ich habe mit Unibeast einen Bootfähigen stick erstellt, und die ersten 2 schritten funktionieren auch. Aber wenn ich dann auf ,, boot macOS from MacOS'' bin. Hängt er in einer Dauerschleife. Ich werde ein Foto davon in den Anhängen einbinden.

Zu meiner Hardware

Intel i9 Core

MB Z290 I aorus Wifi

und als SSD habe ich eine MP510

ich habe es schon mit verschiedenen USB Stick probiert, und bleibe immer an dieser stelle hängen.

Damit sie mehr verstehen was ich meine ich bleib bei Minute 14:23 Hängen https://www.youtube.com/watch?v=yc7q8n-xlN0&t=1135s

Ich habe die selben Teile wie er und alles genau so gemacht.

Ich möchte keine Kommentare wie .... Sein Video ist nicht gut. Ich mochte einfach das mir geholfen wird.

# Beitrag von "Raptortosh" vom 18. September 2021, 21:45

Willkommen im forum!

Unibeast wird hier nicht unterstützt! Erstelle den Stick mit der Anleitung aus dem Wiki mit tinu.

Z290 existiert nicht - ich gehe von Z390 aus? Hast du die Intel gpu oder eine andere verwendet?

Welches OS willst du installieren?

Ideal wäre eine efi nach diesen Guide zu erstellen. https://dortania.github.io/Ope...ig.plist/coffee-lake.html

# Beitrag von "Tosh" vom 18. September 2021, 21:57

Danke für die schnelle Antwort, ja ich benutze die integrierte GPU.

ja du hast recht mit dem Mainboard... ich habe mich vertippt.

Ich möchte Mojave Installieren, um so dann auf Catalina zu Updaten. (Alles wie im Video).

Aber im Video benutz er doch Unibeast. also wo liegt mein Fehler ?

# Beitrag von "Raptortosh" vom 18. September 2021, 22:06

Warum installierst du nicht gleich Catalina / big sur? Würde auch so funktionieren, und wäre einfacher. Das Video ist wohl alt.

Zitat von Tosh

Aber im Video benutz er doch Unibeast. also wo liegt mein Fehler ?

In videos machen Leute viele Sachen - muss man alles nachmachen? 😌

Das hier wäre der richtige Guide <u>macOS Installations Stick unter macOS oder OS X erstellen</u> (Tinu oder Terminal)

Und als Hilfe für das Erstellen des opencore efi ordners. <u>OpenCore: Desktop-EFI erstellen unter</u> macOS / Windows

Man kann auch im Hardware Center schauen ob es eine efi für das oder ein ähnliches Gigabyte Board gibt. <u>Sockel 1151 V2 (H310, Z390, etc.)</u>

# Beitrag von "Tosh" vom 18. September 2021, 22:12

Ich weiß aber ich habe nicht so viel Ahnung wie DU :), deswegen will ich genau das selbe wie er machen. Aber das beantwortet ja nicht meine frage wo bei MIR jetzt der Fehler liegt (mit der Dauerschleife).

wenn ich das jetzt nach deinen links versuche werde ich noch weniger verschen ich mochte einfach nur wissen was der Fehlercode auf meinem bild bedeutet, und nicht von vorne anfangen

ich werde jetzt mal versuchen den stick mit deinem ersten Link zu erstellen und schauen ob ich dann weiter komme.

muss ich danach sonst noch irgendwas machen oder im BIOS umstellen?

# Beitrag von "Raptortosh" vom 18. September 2021, 22:20

#### Nutzung von Unibeast, Multibeast und/oder Distros

Es gibt keinen Support bei Nutzung von Tony Tools - Da diese das System verändern, ohne das man es merkt - macht Fehlersuche schwer.

Deine efi wäre außerdem nützlich.

Ideal wäre es aber trotzdem noch mal neu anzufangen - OHNE tony.

Wenn dir Videos helfen, würde ich dir dazu raten die von <u>SchmockLord</u> anzusehen. https://m.youtube.com/watch?v=ZYyuoC1WWfg

## Beitrag von "Tosh" vom 18. September 2021, 22:25

Okay dann fange ich von vorne An ... 😕

also du sagst das meiner Hardware auch bei dem Video welches du mir gerade geschickt hast funktioniert. Dann werde ich es anschauen und so wie er machen.

ich bin dir wirklich dankbar das du mir hier versuchst zu helfen.... Wirklich DANKE. Ich schaue mir dann mal die videos von ihm an, und wenn ich fragen habe, nerve ich dich WIRKLICH vorerst DANKE.

## Beitrag von "apfel-baum" vom 18. September 2021, 22:26

#### Tosh

da die tomatentools schwere eingriffe ins system machen, werden die hier nicht unterstütztwenn du hilfe beim erstellen, ohne diese gemeinhin als biester bezeichneten tools machen möchtest,. wird dir gerne weitergeholfen. mit denen(biestern) ist ein support faktisch unmöglich aufgrund der genannten umstände.- wer mit den biestern installiert, sollte sich in der folge dann auch den support,- nicht hier sondern direkt beim tomatentony holen,-

wenn du vanilla, also ohne diese tools installieren möchtest, bist du hier genau richtig- die helfer haben hier idr auch ahnung davon was sie machen- aber, das prinzip welches hier verfolgt wird, entspricht der hilfe zur selbsthilfe, so weißt du im falle eines fehlers auch eben selbst- woran soetwas liegen könnte.

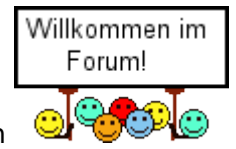

lg und gut hack -sowie ein

# Beitrag von "Tosh" vom 18. September 2021, 22:41

Apfel baum, ja ich schaue mir gerade das video zu Opencore von Chris S an. Welches oben geteilt wurde.

Ich veruche jetzt neu anzufangen, und wenn ich fragen habe melde ich mich hier.

Ich bin wirklich begeistert das hier alle so nett helfen wollen.

Ich schreibe schon seit 2 tagen in dem Tony Forum und bekomme keine Antwort.

LG

Beitrag von "apfel-baum" vom 18. September 2021, 22:47

jo, keine ursache, was mit deiner hardware möglich ist hat dir ja bereits <u>Raptortosh</u> mitgeteilt, wenn du 32 bit software nutzen möchtest wäre bei mojave schluß, bis wohin es mit deiner igpu geht kann ich dir nicht sagen.

so du praktischerweise deine hardware in deine signatur und oder in dein profil stellst, kann man dir ohne zum ersten post scrollen zu müssen, ein wenig besser weiterhelfen -

das mit dem eintragen geht so - Systeminformationen eintragen

und wenn du deinen pc nicht aufmachen kannst oder möchtest- gibt es helferlein wie z.b. hwinfo64- die dir sagen was da unter der haube steckt

# lg 🙂

edit- hier noch ein link zu einem systemübergreifend vorhandenen freien plist-editor https://github.com/ic005k/PlistEDPlus

## Beitrag von "Tosh" vom 19. September 2021, 00:07

Swischupdate: die Videos sind so kompliziert und ich weiß garnicht so genau was ich da alles für MEIN System, einstellen soll 😕 aber ich versuche mein bestes...

naja Catalina ist gerade am downloaden, und danach soll ich werweoß was mit ,,Hackintool'' und ,,EFI'' Einstellen :0

## Beitrag von "Raptortosh" vom 19. September 2021, 00:10

Was ist zu kompliziert? Der oben verlinkte guide und der Wiki Artikel (möglicherweise Oc gen x verwenden) sollten dir dabei helfen.

# Beitrag von "Tosh" vom 19. September 2021, 02:13

Ich finde für meinen z390 i aorus pro wifi leider keine EFI Datei für Opencore

## Beitrag von "apfel-baum" vom 19. September 2021, 02:47

es geht auch nicht um das finden, sondern um ein erstellen einer efi, da kann ich auf den <u>dortania guide</u> verweisen- und die boardsuchfunktion bringt auch <u>etwas zu tage</u>- aber nicht vollständig

und einen freien plist-editor gibt es auch noch https://github.com/ic005k/PlistEDPlus/releases/tag/1.0.64

hast du dir schonmal ein paar basics angeguckt? z.b. <u>Beginner's Guide - der Einstieg in das</u> <u>Hackintosh-Universum</u>

# lg 🙂

edit und generell ist der -efi ordner- keine datei sondern ein ordner mit konfiguration, ähnlich der win.ini,- oder config.sys autoexec.bat... zu sehen, darin befinden sich tatsächlich auch \*.efi dateien, und ordner mit \*.kext welches ansich auch ordner sind mit treibern, oberhalb davon sitzt die config-plist- und wieder oberhalb davon ist der boot ordner- tatsächlich darin findet sich eine efi-datei meist in 64bit. -wenn ich das jetzt via frag den kopf richtig erinnere

edit 2 - was du vorallem benötigst ist: geduld, und das es nicht alles an einem tag fertig werden -muß- sprich, mache genügend pausen, mache die nacht nicht unbedingt zum tage ohne dich auszuruhen, das wäre völliger quatsch-ausgeruht und fit kommst du besser vorran

# Beitrag von "Tosh" vom 19. September 2021, 05:16

Ich habe mir jetzt Plist editor gekauft.

mit den Kext. kamm ich soweit klar aber was die plist angeht drehe ich hier durch. ich komme da nicht weiter. Ich mache alles wie im dortania guide. Aber der Plist editor meckert, wenn ich die iGPU einstellen möchte ich finde auch keine anderen Beispiele im internet, mit anderen Nummern.

das mit <0100000> funktioniert da bei mir nicht.

nja ich bin mittlerweile schon weit als ,,Leihe'' gekommen, aber ich bin kurz davor aufzugeben und alles zu verkaufen.

## Beitrag von "LetsGo" vom 19. September 2021, 05:48

#### <u>Tosh</u>

Erstens hättest du keinen Plist Editor kaufen müssen, da es z.B. Propertree oder PlistEDPlus gratis auf Github gibt. Propertree hat auch die nützliche Snapshot Funktion. (Wird im Verlaufe des Dortania Guide auch behandelt).

Zweitens hast du beim Typ "Date" statt "Data" ausgewählt. Somit kann der Eintrag bei der iGPU nicht passend sein. Also "Data" auswählen und gut ists. Das ist auch der Grund, warum dein Editor meckert.

Und Drittens ist ein Hackintosh als Anfänger nicht in ein paar Minuten oder gar Stunden zu bewerkstelligen, da man sich halt einlesen muss.

# Beitrag von "Wolfe" vom 19. September 2021, 11:34

Die Syntax ist bei Computern entscheidend. Ohne korrekte Schreibweise wird aus einem Laien nie ein Experte.

Es gibt hier im Forum kaum fertige Komplettanleitungen, sondern Hilfe zur Selbsthilfe. Die aber kommt von Herzen.

## Beitrag von "OSX-Einsteiger" vom 19. September 2021, 11:47

<u>Tosh</u>

Versuchs mal mit der Anleitung https://dortania.github.io/Ope...ist/coffee-lake.html#acpi

## Beitrag von "derModder" vom 19. September 2021, 13:07

In unserem Forum gibt es keinen Support für die Biester, da diese ungefragt Systemdateien verändern!

# Beitrag von "Noir0SX" vom 19. September 2021, 13:13

Ich behaupte <u>derModder</u>, Dein Anliegen ist weiter oben schon klar rübergekommen. Langt dann auch.

# Beitrag von "apfel-baum" vom 19. September 2021, 15:07

ich kann es nur noch einmal erwähnen und meinen edit 2 heranziehen und das ich schon einen plist editor angegeben hatte for free- aber soetwas wird schonmal vielleicht auch da man den kopf mit anderen dingen voll hat- überlesen.

vorallem braucht es geduld, lieber eine tasse tee mehr trinken und oder sich einfach mal mit anderen dingen beschäftigen, damit der kopf wieder frei wird. wie <u>Wolfe</u> schreibt sind es eben genau diese kleinigkeiten, die dann nicht funktionieren- beim übertragen von zeichen, die falsche taste gedrückt die im zuge dessen zwar ganz ähnlich aussieht- aber eben nicht das zeichen ist, welches "verlangt" wird.

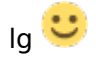

# Beitrag von "Noir0SX" vom 19. September 2021, 16:15

#### user232

Du bist da keine Ausnahme

Ich bräuchte dringend Hilfe :( bei der Hackintosh Installation.

## Beitrag von "user232" vom 19. September 2021, 16:33

neuen unverschämten User mit Samtpfoten behandeln, alten User hinausekeln, .. ich glaube ich geh dann mal biken...

## Beitrag von "deleted" vom 19. September 2021, 17:16

#### <u>Tosh</u>

Benutze einfach ProperTree und gut ist.

Der hat die Snapshot Funktion, was sehr praktisch ist für OC und ist kostenlos & funktioniert mit macOS, Windows und Linux.

## Beitrag von "griven" vom 19. September 2021, 21:25

<u>user232</u> ich mag das so nicht stehen lassen denn letztlich will hier niemand irgendwen rausekeln und es wird auch niemand mit Samtpfoten angefasst. Es geht hierbei lediglich darum das Aussagen nicht richtiger/gewichtiger werden wenn man sie immer und immer wieder wiederholt dazu gehört das mit den Biestern genauso wie die immer wieder seitenweise auftauchenden Pro/Contra Debatten zu OC vs. Clover und und Co.

Man muss an der Stelle einfach mal davon ausgehen das neue User mit den Gepflogenheiten im Forum noch nicht unbedingt vertraut sind und nicht unbedingt wissen (können) das wir Uni/Multibeast nicht supporten geschweige denn die Gründe dafür kennen. Wer das Thema unbedarft angeht und landet nunmal leider nach wie vor sehr schnell bei den Beastern (so auch beim TE passiert) einen Vorwurf kann man den Leuten daraus nicht machen denn es wird benutzt was im gewählten Guide halt auch benutzt wird.

Im speziellen Fall ist der Thread von vornherein gelinde gesagt Kacke gelaufen denn anstatt zu erklären warum hier die Beaster nicht unterstützt werden und was es damit auf sich hat wird genau das (wieder) nicht gemacht. Der User wird mit einer Tatsache ohne Hintergrund konfrontiert und seine, wie ich finde berechtigte, Frage danach was an den Beastern falsch ist wenn sie doch im Video benutzt werden gekonnt ignoriert. Kurz um ist das mal wieder so ein Fall von "Weil sowas eben von sowas kommt..."

Es täte meiner Meinung nach gerade uns alten Hasen ganz gut uns daran zu erinnern woher wir selbst mal gekommen sind denn auch uns ist das Thema ja nicht einfach so zugefallen und auch wir haben das erst lernen und verstehen müssen und waren froh wenn dann jemand da war der uns buchstäblich an die Hand genommen hat und den Erklärbaren gespielt hat bzw. uns eben auch auf den "rechten" Pfad gelenkt hat. In diesem Sinne niemand will hier irgendwem irgendwas. Was wir alle wollen ist ein laufendes System und ein (Grund) Verständnis dafür warum es läuft lasst uns daran arbeiten das wir gerade neuen Usern dieses Grundverständnis auf einem an Ihren Wissensstand angepassten Niveau vermitteln.

## Beitrag von "user232" vom 20. September 2021, 05:22

Okay, mein letztes Statement bezog sich allerdings auf <u>derModder</u> nicht auf den TE. Aber ich lass es mal gut sein.

## Beitrag von "Tosh" vom 20. September 2021, 20:26

Guten Tag,

ich melde mich zurück, nun ja ich bin ja der Neuling der es mit clover probieren wollte. Und mir wurde hier geraten OC zu benutzen. Ich habe mich gefühlt den ganzen Samstag an der Confi, Kext und Treibern der EFI gehockt, und wirklich alles mögliche versucht das Ding selber aufzusetzen. (Für meine Hardware)

Nun Ja. Ich habe es angesteckt, F12 gedrückt, ausgewählt und nichts ist passiert.

Ich habe mich wirklich verloren gefühlt und habe einfach Win10 installiert hahaha :).

Da mir Windows aber garnicht zu sagt, wollte ich es nicht wahrhaben und ich bin am gestrigen Abend aus langweile (glaube ich) durch diese Form geswipet.

Ich habe jemanden gefunden der ein Problem hatte. Er hing auch in der Installation Fest, und hatte das selbe Mainboard wie ich. Zudem hatte er eine GPU ( nicht wie ich). Ihm wurde auch geraten, es mit OC zu probieren, und ihm wurde sogar eine EFI zugeschickt.

Danach meinte er das er weiter gekommen ist, aber die Installation bezüglich der GPU meckern würde. (Sie wollte die iGPU....) .

Also genau das richtige für mich dachte ich mir....

Ich habe also nochmal all meine Kraft und Zuversichtlichkeit zusammengenommen, und

nochmal mein alten MacBook angemacht, um einen Stick mit dieser EFI zu erstellen.

Und wer hatte es gedacht..... ES HAT FUNKTIONIERT!!!!!! meine Freude war groß und nun muss ich mich noch mit den Feinabstimmungen auseinandersetzen.

LG Tosh

## Beitrag von "user232" vom 22. September 2021, 17:12

@Hacki4 alias derModder wurde gesperrt, ... interessant.

## Beitrag von "5T33ZO" vom 22. September 2021, 18:19

Ganz hilfreich denke ich:

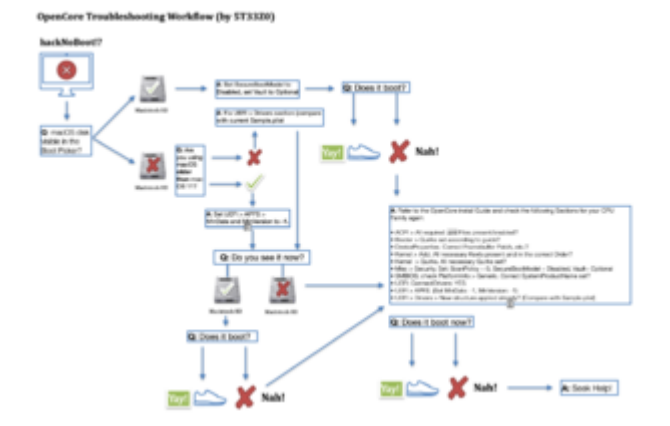